# **Billing for Organizations**

Bulk update credit card information for multiple accounts within your Enterprise.

Who Can Do This: Enterprise Admins can bulk update the credit card information for all accounts within their Enterprise.

To bulk update credit card information for multiple accounts at once:

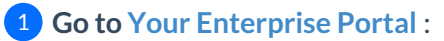

- From your Enterprise Admin profile, click your name in the upper right corner, then [Admin / Settings].
- Select [Manage Accounts] from the *Enterprise Portal* section of the left menu.

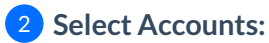

• Check the boxes next to the accounts you wish to update the credit card information for.

**3** Bulk Update:

- Click [Bulk], then select [Bulk Update Payment].
- Enter the new credit card details and review the required terms and policies.

4 Confirm:

• Click [Update Credit Card].

## Update Credit Card Info for an Individual Account

Update credit card information for an individual account within your Enterprise.

Who Can Do This: Enterprise Admins can update the credit card for accounts within their Enterprise.

To update credit card information for an individual account:

**1** Go to Your Enterprise Portal :

• From your Enterprise Admin profile, click your name in the upper right corner, then [Admin / Settings].

• Select [Manage Accounts] from the Enterprise Portal section of the left menu.

**2** Find Account:

• Find the account you wish to update the credit card information for.

#### **3** Update:

- Click the account's gear, then [Update Payment Info].
- Enter the new credit card details and review the required terms and policies.

#### 4 Confirm:

• Click [Update Credit Card].

### Allow a Master Admin to Update Credit Card Info

Allow a Master Admin to update the credit card information for an individual account within your Enterprise.

Who Can Do This: Enterprise Admin can allow Master Admins to update the credit card information for an individual account.

To allow a Master Admin to update the credit card info for an account:

#### 1 Access Account:

• Access the account for which you want to allow the Master Admin update.

**2** Go to Manage Users :

- Click your name in the upper right corner, then [Admin / Settings].
- Select [Manage Users] from the People section of the left menu.

#### **3** Find Admin:

• Find the Master Admin you wish to grant permission to update the account's credit card.

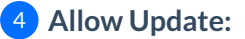

• Click the gear to the right of their name, then [Allow Credit Card Update].